# Geïnstalleerde AnyConnect-modules verwijderen uit Windows

#### Inhoud

Inleiding Voorwaarden Vereisten Gebruikte componenten Achtergrondinformatie Installateurspakket voor AnyConnect gebruiken Opdrachtprompt gebruiken Traditionele gebruikersinterface Gerelateerde informatie

### Inleiding

Dit document beschrijft hoe u de geïnstalleerde Cisco AnyConnect-modules van Windows-pc's kunt verwijderen.

### Voorwaarden

#### Vereisten

Cisco raadt kennis van de volgende onderwerpen aan:

- Basiskennis van AnyConnect (Cisco Secure-client)
- · Basiskennis van Windows shell commando's

#### Gebruikte componenten

Dit document is niet beperkt tot specifieke software- en hardware-versies.

De informatie in dit document is gebaseerd op de apparaten in een specifieke laboratoriumomgeving. Alle apparaten die in dit document worden beschreven, hadden een opgeschoonde (standaard)configuratie. Als uw netwerk live is, moet u zorgen dat u de potentiële impact van elke opdracht begrijpt.

#### Achtergrondinformatie

De methodes omvatten het gebruik van softwarebeheerhulpmiddelen zoals SCM en handdesinstallatie voor een kleine groep PCs.

Opmerking: AnyConnect is omgedoopt naar Cisco Secure-client, verder is alleen de naam

#### Installateurspakket voor AnyConnect gebruiken

1. Wijs het AnyConnect-voorimplementatiepakket toe. De pakketnaam is **anyconnect-win-version>-preimplementation-k9.zip.** 

2. Selecteer de NAM module, de bestandsnaam is **anyconnect-win-<version>-name- preimplementation-k9.msi.** 

3. Selecteer in het installatievenster van Cisco AnyConnect Network Access Manager de optie Verwijderen en vervolgens op Volgende. Selecteer in het volgende venster Opnieuw verwijderen.

| 😸 Cisco AnyConnect Network Access Manager Setup 🛛 🗙                                                                                 | ]                     |
|----------------------------------------------------------------------------------------------------|-----------------------|
| Modify, Repair or Remove installation<br>Select the operation you wish to perform.                                                  |                       |
| Allows users to change the way features are installed.                                                                              |                       |
| Repair<br>Repairs errors in the most recent installation state - fixes<br>missing or corrupt files, shortcuts and registry entries. |                       |
| Remove<br>Removes Cisco AnyConnect Network Access Manager from<br>Remove Installation                                               |                       |
| < Back Next > Cancel                                                                                                    | Selecteer Verwijderen |

| 😸 Cisco AnyConnect Network Access Manager Setup 🛛 🗙                                                                                                    |
|----------------------------------------------------------------------------------------------------|
| Remove Cisco AnyConnect Network Access M                                                                                                    |
| You have chosen to remove the program from your computer.                                                                                                    |
| Click "Remove" to remove Cisco AnyConnect Network Access Manager from your<br>computer. If you want to review or change any of your installation settings, click<br>"Back". Click "Cancel" to exit the wizard. |
| Advanced Installer                                                                                                    |
| < Back Remove Cancel                                                                                                    |
|                                                                                                    |

#### Opdrachtprompt gebruiken

Deze optie is nuttig wanneer u de module van meerdere eindpunten moet verwijderen via een software management systeem (SMS) zoals Microsoft SCM.

1. Vind de UID-waarde van het MSI-bestand van Network Access Manager met de opdracht **Get-WniObject -Class Win32\_Product** 

| IdentifyingNumber | : {B3FA5A71-A9C3-42B3-B567-F92C163F3F5B}                           |
|-------------------|--------------------------------------------------------------------|
| Name              | : Microsoft Visual C++ 2019 X64 Additional Runtime - 14.29.30040   |
| Vendor            | : Microsoft Corporation                                            |
| Version           | : 14.29.30040                                                      |
| Caption           | : Microsoft Visual C++ 2019 X64 Additional Runtime - 14.29.30040   |
| IdentifyingNumber | : {C071AB12-A10B-4DC6-93A6-9292554517C8}                           |
| Name              | : Cisco AnyConnect ISE Posture Module                              |
| Vendor            | : Cisco Systems, Inc.                                              |
| Version           | : 4.10.03104                                                       |
| Caption           | : Cisco AnyConnect ISE Posture Module                              |
| IdentifyingNumber | : {C56D2482-32F7-4CB7-AF41-4CC51EBCB17D}                           |
| Name              | : Microsoft Visual C++ 2019 X64 Minimum Runtime - 14.29.30040      |
| Vendor            | : Microsoft Corporation                                            |
| Version           | : 14.29.30040                                                      |
| Caption           | : Microsoft Visual C++ 2019 X64 Minimum Runtime - 14.29.30040      |
| IdentifyingNumber | : {F2C7C953-F423-415F-A2E7-5F09F9DA1AF1} <<< This will be the UID. |
| Name              | : Cisco AnyConnect Network Access Manager                          |
| Vendor            | : Cisco Systems, Inc.                                              |
| Version           | : 4.10.03104                                                       |
| Caption           | : Cisco AnyConnect Network Access Manager                          |

C:\Users\cisco> Get-WmiObject -Class Win32\_Product

Een andere optie als u alleen AnyConnect NAM info wilt zien is om Get-WmiObject win32\_product -Filter "name = 'Cisco AnyConnect Network Access Manager''' te gebruiken | vl

C:\Users\cisco> Get-WmiObject win32\_product -Filter "name = 'Cisco AnyConnect Network Access Manager'" | fl IdentifyingNumber : {F2C7C953-F423-415F-A2E7-5F09F9DA1AF1} Name : Cisco AnyConnect Network Access Manager Vendor : Cisco Systems, Inc. Version : 4.10.03104 Caption : Cisco AnyConnect Network Access Manager

Controleer vervolgens of de reg-sleutelwaarde aanwezig is onder

Computer\HKEY\_LOCAL\_MACHINE\SOFTWARE\WOW6432Node\Microsoft\Windows\CurrentVersion\Uninstall\{F2C7C953-F423-415F-A2E7-5F09F9DA1AF1}

HKEY\_LOCAL\_MACHINE\SOFTWARE\Microsoft\Windows\CurrentVersion\Uninstall met de register editor app.

|       | -   | _ |                                                            |   |                     |               |                                                     |
|-------|-----|---|------------------------------------------------------------|---|---------------------|---------------|-----------------------------------------------------|
|       | ÷ 🗌 |   | Store                                                      | ^ | Name                | Туре          | Data                                                |
|       | 5   |   | Syncmgr                                                    |   | ab (Default)        | REG SZ        | (value not set)                                     |
|       | -   |   | SysPrepTapi                                                |   | ab Authorized CDEP  | REG SZ        | (                                                   |
|       | >   |   | Telephony                                                  |   | ab Comments         | PEG S7        | A SmarthIET contract is required for support - Cisc |
|       | >   |   | Themes                                                     |   | ab Contact          | REG_SZ        | A smarther contract is required for support - cisc  |
|       | >   | ľ | TouchKeyboard                                              |   | ab Displaydoon      | NEG_SZ        | CAR Provide The Control Circle And Control C        |
|       | ~   |   | Uninstall                                                  |   | Displayicon         | REG_SZ        | C:\Program Files (xoo)\Cisco\Cisco AnyConnect S     |
|       |     | [ | {0FB3AC84-0C82-478F-BD1E-A2826FC8A9E0}                     |   | DisplayName         | REG_SZ        | Cisco AnyConnect Network Access Manager             |
|       |     | [ | {45BE32F4-4DBC-4DCA-AEE6-3F8F484ED228}                     |   | DisplayVersion      | REG_SZ        | 4.10.03104                                          |
|       |     |   | {5c6cccca-61ec-4667-a8d9-e133a59a5a73}                     |   | EstimatedSize       | REG_DWORD     | 0x000015b0 (5552)                                   |
|       |     |   | {6EB02852-95F2-4857-8A5F-9D429AA4FD38}                     |   | ab HelpLink         | REG_EXPAND_SZ | http://www.cisco.com/TAC/                           |
|       |     |   | {8143BC0C-D746-480B-8E22-BA1CDAC5A000}                     |   | ab HelpTelephone    | REG_SZ        | (800) 553-2447                                      |
|       |     |   | {A4076314-DE10-4FEB-A977-A3AF859B4073}                     |   | ab InstallDate      | REG_SZ        | 20211028                                            |
|       |     |   | {AB3A7844-5DCC-457D-B6FD-02BF8E188330}                     |   | ab InstallLocation  | REG_SZ        | C:\Program Files (x86)\Cisco\Cisco AnyConnect S     |
|       |     |   | {AE966F3A-A944-49C3-BDD9-E377E51764F2}                     |   | ab InstallSource    | REG_SZ        | C:\Users\cisco\AppData\Local\Temp\Temp1_anyc        |
|       |     | [ | {C071AB12-A10B-4DC6-93A6-9292554517C8}                     |   | 👪 Language          | REG_DWORD     | 0x00000409 (1033)                                   |
|       |     |   | {C978387D-32B2-4A21-A7C3-49B6D36176F4}                     |   | ab ModifyPath       | REG_EXPAND_SZ | MsiExec.exe /X{F2C7C953-F423-415F-A2E7-5F09F9       |
|       |     | - | {F2C7C953-F423-415F-A2E7-5F09F9DA1AF1}                     |   | 38 NoModify         | REG_DWORD     | 0x00000001 (1)                                      |
|       |     |   | {F638A47A-962D-4A16-A236-6114FD72DAC0}                     |   | 10 NoRepair         | REG_DWORD     | 0x00000001 (1)                                      |
|       |     |   | AddressBook                                                |   | ab Publisher        | REG_SZ        | Cisco Systems, Inc.                                 |
|       |     |   | Cisco AnyConnect Diagnostics and Reporting Tool 4.10.03104 |   | ab Readme           | REG SZ        |                                                     |
|       |     |   | Cisco AnyConnect ISE Posture Module 4.10.03104             |   | ab Size             | REG SZ        |                                                     |
|       |     |   | Cisco AnyConnect Network Access Manager 4.10.03104         |   | ab UninstallString  | REG EXPAND SZ | MsiExec.exe /X/F2C7C953-F423-415F-A2E7-5F09F9       |
|       |     |   | Cisco AnyConnect Posture Module 4.9.00086                  |   | ab URLInfoAbout     | REG SZ        | http://www.cisco.com                                |
|       |     |   | Cisco AnyConnect Secure Mobility Client                    |   | ab URI UndateInfo   | REG SZ        | http:// http://www.com                              |
|       |     | - | Cisco AnyConnect Start Before Login Module 4.10.03104      |   | 211 Version         | REG DWORD     | 0x040a0c20 (67767328)                               |
|       |     | - | Connection Manager                                         |   | 20 Version Major    | REG DWORD     | 0-0000004 (4)                                       |
|       |     |   | DirectDrawEx                                               |   | 910 Version Minor   | REG_DWORD     | 0.00000004 (4)                                      |
|       |     |   | DXM_Runtime                                                |   | en versionivinor    | REG_DWORD     | 0x00000000 (10)                                     |
|       |     |   | Fontcore                                                   |   | ue windowsinstaller | REG_DWORD     | 0x0000001(1)                                        |
|       |     | - | IE40                                                       |   |                     |               |                                                     |
| 140 1 |     |   | IFAData                                                    |   | 1                   |               |                                                     |

Windows-registersleutels

2. Open de opdrachtprompt en voer **msiexec.exe /x {reg key value}** uit. met de reg key waarde die uit de vorige stap is verkregen.

C:\Users\cisco>msiexec.exe /x{F2C7C953-F423-415F-A2E7-5F09F9DA1AF1}

**Opmerking**: deze kenmerken kunnen worden aangepast op basis van uw behoeften, om de herladingprompt te voorkomen, enzovoort. Met dit voorbeeldbevel, worden de volgende stappen vereist.

3. Klik in de Windows Installer prompt op Ja.

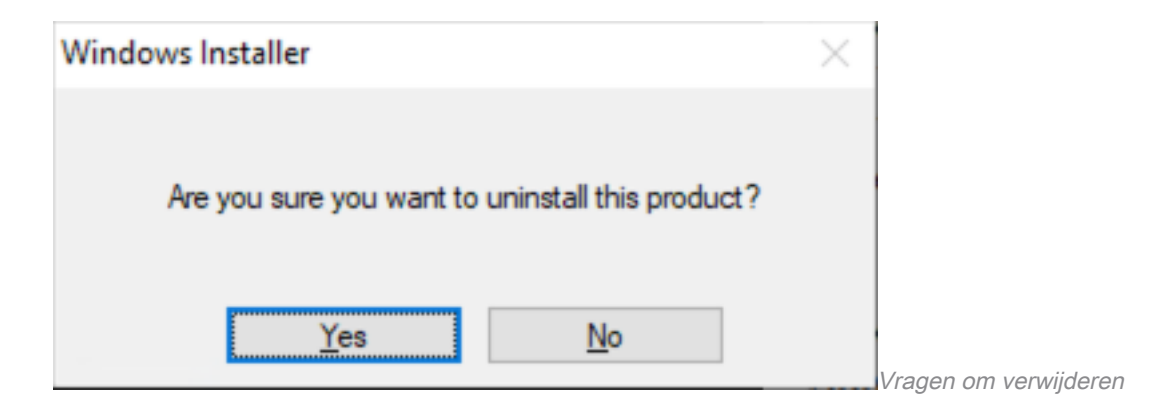

4. De voortgangsbalk voor verwijderen wordt geopend.

| Cisco AnyConnect Network Access Manager                            |                         |       |
|--------------------------------------------------------------------|-------------------------|-------|
| Please wait while Windows configures Cisco AnyCo<br>Access Manager | Connect Network         |       |
|                                                                    | Cancel Voortgang verwii | derin |

5. Het systeem vraagt u om uw pc opnieuw op te starten. Klik op Ja.

| Cisco AnyConnect Network Access Manager                                                                                                    | $\times$ |                    |
|----------------------------------------------------------------------------------------------------|----------|--------------------|
| You must restart your system for the configuration<br>changes made to Cisco AnyConnect Network Access<br>Manager to take effect. Click "Yes" to restart now or<br>"No" if you plan to manually restart later. |          |                    |
| Yes No                                                                                                    |          | Vragen om herstari |

Opmerking: voor best practices het systeem opnieuw starten.

#### Traditionele gebruikersinterface

Dit is een handmatige optie om de module te verwijderen en wordt aanbevolen voor een klein aantal PC's.

1. Open apps en functies op Windows-instellingen>Selecteer NAM>Selecteer Verwijderen.

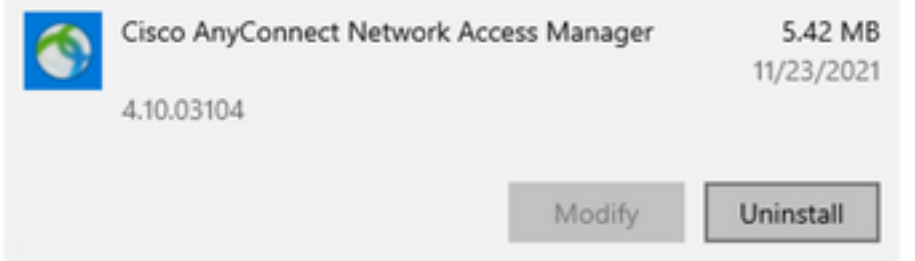

## Gerelateerde informatie

<u>Cisco technische ondersteuning en downloads</u>

#### Over deze vertaling

Cisco heeft dit document vertaald via een combinatie van machine- en menselijke technologie om onze gebruikers wereldwijd ondersteuningscontent te bieden in hun eigen taal. Houd er rekening mee dat zelfs de beste machinevertaling niet net zo nauwkeurig is als die van een professionele vertaler. Cisco Systems, Inc. is niet aansprakelijk voor de nauwkeurigheid van deze vertalingen en raadt aan altijd het oorspronkelijke Engelstalige document (link) te raadplegen.